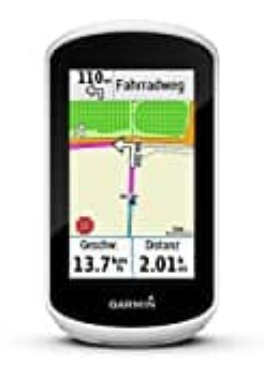

## Garmin Edge Explore GPS-Fahrrad-Navi

So löschen Sie alle Einträge aus der Liste der kürzlich gefundenen Ziele

- 1. Tippen Sie auf "Zieleingabe"
- 2. Tippen Sie auf "Kürzlich gefunden"
- 3. Tippen Sie auf "Löschen" bei der unteren Leiste der Seite
- 4. Tippen Sie auf "Ja" um das Löschen der Liste zu bestätigen

Die Liste der kürzlich gefundenen Ziele ist nun geleert. Die Liste wird wieder befüllt, wenn Sie neue Ziele eingegeben haben. Sie können die Liste mit der oben beschriebenen Anleitung jederzeit löschen.